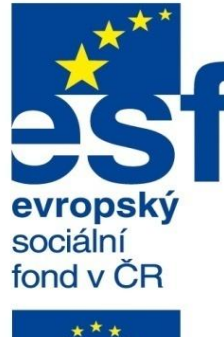

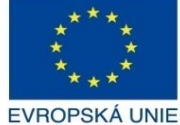

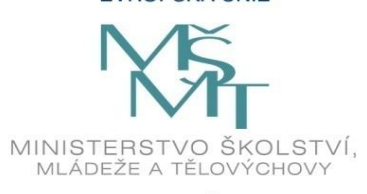

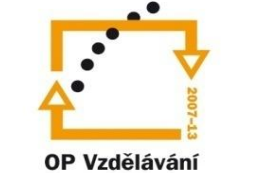

pro konkurenceschopnost

INVESTICE DO ROZVOJE VZDĚLÁVÁNÍ Střední průmyslová škola a Vyšší odborná škola technická Brno, Sokolská 1

| Šablona: | Inovace a zkvalitnění výuky prostřednictvím ICT                                                                                    |
|----------|----------------------------------------------------------------------------------------------------|
| Název:   | Uživatelská nastavení parametrických modelářů, využití<br>doplňkových modulů                                                       |
| Téma:    | Šablony kusovníků                                                                                                    |
| Autor:   | Ing. Radek Šebek                                                                                                    |
| Číslo:   | VY_32_INOVACE_18 – 19                                                                                                    |
| Anotace: | Šablony kusovníků, položky a úprava kusovníku, uložení a využití šablony.<br>DLIM je určen pro žáky 4. ročníku oboru strojírenství |

DUM je určen pro žáky 4. ročníku oboru strojírenství. Vytvořeno: duben 2013.

### Šablony kusovníků

Vytváříme v prostředí výkresu. Stylizují nám vzhled a rozložení jednotlivých položek kusovníku dle platných norem a zvyklostí. Proměnné v jednotlivých sloupcích šablony kusovníku, které jsou dány zpravidla uživatelskými vlastnostmi, můžeme vhodně kombinovat. Šablony pak ukládáme k dalšímu použití v příslušném adresáři dle nastavení programu SolidWorks. Nyní si ukážeme jak šablonu kusovníku vytvořit, uložit a následně využít pro zpracování výkresové dokumentace.

#### Položky kusovníku

Jednotlivé sloupce položek kusovníku jsou dány uživatelskými vlastnostmi a proměnnými programu SolidWorks.

Vzhled kusovníku v tomto případě vychází ze šablony "bom-standard". Jednotlivé položky jsou dány následujícími proměnnými.

| Položka č.    | Číslo dílu.                             | Uživatelská vlastnost "POPIS". | Množst   | tví. |
|---------------|-----------------------------------------|--------------------------------|----------|------|
|               | - · · · · · · · · · · · · · · · · · · · |                                |          |      |
| Č.<br>POLOŽKY | Č. DÍLU                                 | POPIS                          | Množst∨í |      |
| 1             | PŘÍRUBA<br>ZASLEPOVACÍ                  |                                | 1        |      |
| 2             | PŘÍRUBA                                 |                                | 1        |      |
| 3             | těsnění                                 |                                | 1        |      |
| 4             | PODLOŽKA 10,5 ČSN<br>021702             |                                | 12       |      |
| 5             | MATICE M10 ČSN EN<br>24032              |                                | 6        |      |
| 6             | ŠROUB M10 x 40 ČSN<br>EN 24017          |                                | 6        |      |

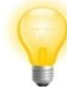

Položka množství je jediná proměnná, kterou musíme mít v kusovníku zařazenu. Ostatní proměnné či vlastnosti je možné odstranit a nahradit v případě potřeby jinými.

# Úprava kusovníku

# Kusovník je možné přizpůsobit jak obsahově, tak i rozměrově.

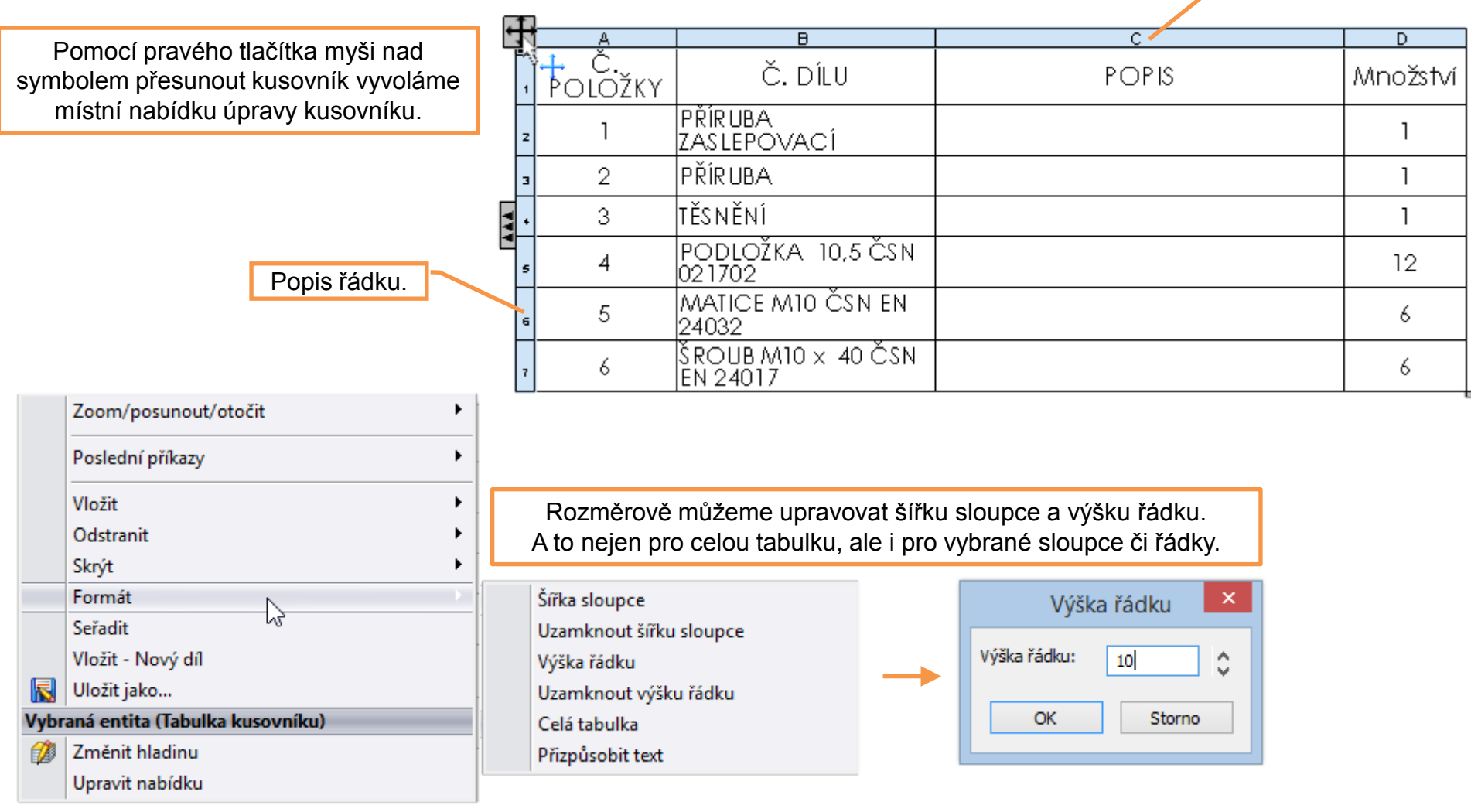

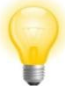

Změnu pouze pro vybrané provedeme pomocí pravého tlačítka myši nad popisem sloupce či řádku nebo nad výběrem několika buněk tabulky kusovníku.

|          |                                                         |                                                                                                    |                                              |                                                                                                    | in the second second second second second second second second second second second second second second second | (r            |                                                                                                    |
|----------|---------------------------------------------------------|----------------------------------------------------------------------------------------------------|----------------------------------------------|----------------------------------------------------------------------------------------------------|----------------------------------------------------------------------------------------------------|---------------|----------------------------------------------------------------------------------------------------|
| <b>A</b> |                                                         |                                                                                                    | = 🕄 🖃 🗄 🚡 Σ 0.5mm < > 1mm                    |                                                                                                    |                                                                                                    | Zme<br>sloupe | ěnu proměnné či vlastnosti<br>ce provedeme pomocí místní                                                                                                    |
| 1        | Č.<br>Položky                                           | Č. DÍLU                                                                                                    | POPIS                                        | Vlastno:<br>Množství                                                                               | sti sloupce                                                                                                    | nabid<br>r    | nyši nad jeho popisem .                                                                                                    |
| z        | 1                                                       | příruba<br>Zaslepovací                                                                                                    |                                              | 1                                                                                                  |                                                                                                    |               |                                                                                                    |
| з        | 2                                                       | PŘÍRUBA                                                                                                    |                                              | 1                                                                                                  |                                                                                                    |               |                                                                                                    |
| ۰ ا      | 3                                                       | TĚSNĚNÍ                                                                                                    |                                              | 1                                                                                                  |                                                                                                    |               |                                                                                                    |
| 5        | 4                                                       | PODLOŽKA 10,5 ČSN<br>021702                                                                                                    |                                              | 12                                                                                                 |                                                                                                    |               | Typ sloupce:                                                                                                    |
| 6        | 5                                                       | MATICE M10 ČSN EN<br>24032                                                                                                    |                                              | 6                                                                                                  |                                                                                                    |               | UŽIVATELSKÁ VLASTNO V                                                                                                    |
| 7        | 6                                                       | ŠROUB M10 × 40 ČSN<br>EN 24017                                                                                                    |                                              | 6                                                                                                  |                                                                                                    |               | SW-název souboru(File   V                                                                                                    |
|          | <u>А</u><br>Č.<br>POLOŽKY<br>1<br>2<br>3<br>4<br>5<br>6 | Typ sloupce:<br>UŽIVATELSKÁ VLASTNO V<br>UŽIVATELSKÁ VLASTNOST<br>JEDNOTKA MĚŘENÍ<br>POLOŽKA Č.<br>Číslo dílu<br>ODKAZ SOUČÁSTI<br>SOUDOTU (File Name)<br>PŘÍRUBA<br>ZASLEPOVACÍ<br>PŘÍRUBA<br>TĚSNĚNÍ<br>PODLOŽKA ČSN<br>021702<br>MATICE ČSN EN 24032<br>ŠROUB ČSN EN 24017 | Poté zadáme vhodný<br>typ proměnné.<br>POPIS | A nak<br>vhod<br>0<br>0<br>0<br>0<br>0<br>1<br>1<br>1<br>1<br>1<br>1<br>1<br>2<br>6<br>6<br>6<br>6 | konec vybe<br>dnou vlastn                                                                                       | reme<br>ost.  | CISLO_SESTAVY<br>CISLO_YYKRESU<br>DATUM<br>Description<br>P HMOTNOST<br>Z IsFastener<br>MATERIAL<br>P NAVRHL<br>NORMA<br>T PRESNOST<br>ROZMER<br>P SW-autor (Author)<br>C SW-datum tvorby (Created I<br>SW-dlouhé datum (Long Date<br>SW-dlouhé datum (Long Date<br>SW-krátké datum (Short Dat)<br>SW-krátké datum (Short Dat)<br>SW-krátké datum (Short Dat)<br>SW-krátké datum (Short Dat)<br>SW-házev konfigurace(Cont)<br>SW-naposledy uložen kým (L<br>SW-naposledy uložen kým (L<br>SW-naposledy uložen kým (L<br>SW-naposledy uložen kým (L<br>SW-název souboru (File Nam<br>SW-název (Title)<br>SW-poznámky (Comments)<br>SW-předmět (Subject)<br>TOLEROVANI<br>TRIDA_ODPADU |

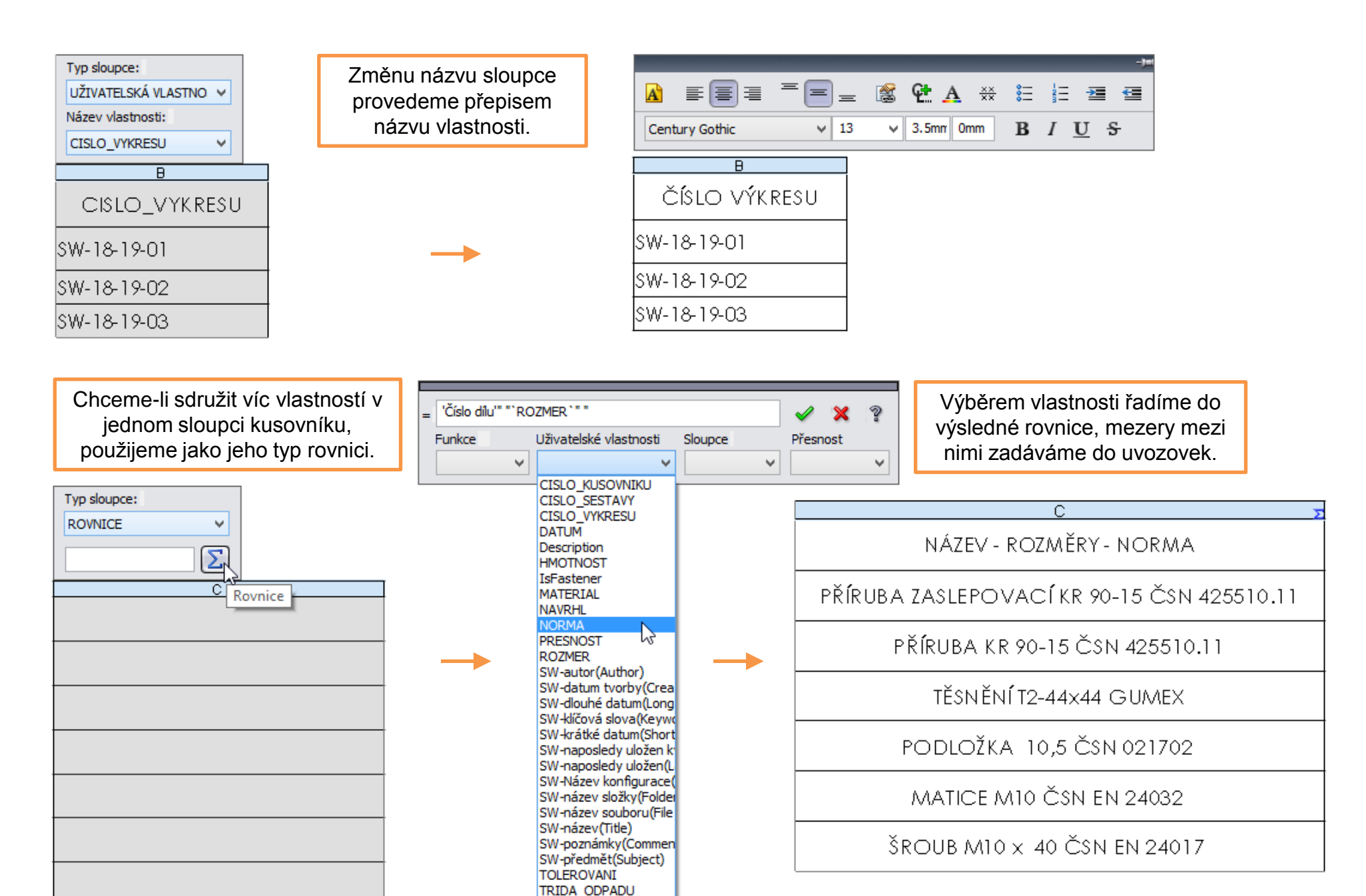

|   |                                                                                                    |      | Nastavení písma<br>tabulky.                |             |          | Změna p<br>sloupců (za | ozice názvů<br>áhlaví/zápatí    | ).                            |  |
|---|----------------------------------------------------------------------------------------------------|------|--------------------------------------------|-------------|----------|------------------------|---------------------------------|-------------------------------|--|
|   |                                                                                                    |      | Vzdálenost textu<br>od okrajů buněk.       |             |          | Sloupce je<br>přesouv  | e možné za je<br>vat levým tlač | ejich označení<br>tíkem mvši. |  |
|   | $ \boxed{\textbf{A}} \equiv \boxed{=} \boxed{\textbf{C}} \boxed{=} \boxed{\textbf{C}} \boxed{=} \boxed{\textbf{C}} \boxed{\textbf{C}} $ |      |                                            |             |          |                        |                                 |                               |  |
| + | 1                                                                                                    | A    | B                                          | С           | D        | E                      | F                               |                               |  |
| 1 | Ĩ÷                                                                                                    | 6    | ŠROUB M10 x 40 ČSN EN 24017                |             |          | 6                      | 0.04                            |                               |  |
| 2 |                                                                                                    | 5    | MATICE M10 ČSN EN 24032                    |             |          | 6                      | 0.01                            |                               |  |
| 3 |                                                                                                    | 4    | PODLOŽKA 10,5 ČSN 021702                   |             |          | 12                     | 0.00                            |                               |  |
|   |                                                                                                    | 3    | TĚSNĚNÍ T2-44x44 GUMEX                     | SW-18-19-03 | NBR      | 1                      | 0.01                            |                               |  |
| 4 |                                                                                                    | 2    | PŘÍRUBA KR 90-15 ČSN 425510.11             | SW-18-19-02 | 11 320   | 1                      | 0.37                            |                               |  |
| 6 |                                                                                                    | 1    | PŘÍRUBA ZASLEPOVACÍ KR 90-15 ČSN 425510.11 | SW-18-19-01 | 11 320   | 1                      | 0.44                            |                               |  |
| 7 |                                                                                                    | Č.P. | NÁZEV - ROZMĚRY - NORMA                    | Č. VÝKRESU  | MATERIÁL | MN.                    | нмот.                           |                               |  |

Pokud jsme se vzhledem a nastavením kusovníku spokojeni, můžeme jej uložit jako šablonu k dalšímu použití.

### Uložení šablony kusovníku

Šablonu kusovníku ukládáme na libovolné místo nebo přímo do adresáře, který je daný nastavením programu SolidWorks. Konkrétně v nabídce

"Nástroje – Možnosti – Možnosti systému – Umístění souborů – Šablony kusovníku".

|          | Zoom/posunout/otočit                                     | 🕅 Uložit jako                                                      |
|----------|----------------------------------------------------------|--------------------------------------------------------------------|
| 1        | Poslední příkazy                                         | ( → ▼ ↑ ↓ ≪ lang → czech → ∨ C Prohledat: czech                    |
| z        | Otevřít šroub čsn en 24017.sldprt                        | Uspořádat 🔻 Nová složka 🗄 🐨 🍘                                      |
|          | Vložit •                                                 | Dokumenty ^ Název Datum změny Typ                                  |
| -        | Odstranit                                                | Hudba 📄 bom-circuit-summary.sldbomtbt 29. 5. 2012 13:15 Soubo      |
|          | Skryt /                                                  | bom-material.sldbomtbt 29. 5. 2012 13:15 Soubo                     |
| -        |                                                          | Plocha 📄 bom-standard.sldbomtbt 29. 5. 2012 13:16 Soubo            |
| 5        | Formát                                                   | Stažené soubory 📄 bom-stock size.sldbomtbt 29. 5. 2012 13:16 Soubo |
|          | Rozdělit                                                 | Videa 📄 bom-vendor.sldbomtbt 29. 5. 2012 13:16 Soubo               |
| 6        | Seřadit                                                  | Acer (C:) V < >                                                    |
| 7        | Vložit - Nový díl                                        | Název souboru: Kusovník.sldbomtbt                                  |
| - 15     | Uložit jako                                              | Uložit jako typ: Šablona (*.sldbomtbt)                             |
| Vył<br>2 | oraná entita (Tabulka kusovníku)                         | Description: Add a description                                     |
|          | Upravit nabídku Uložení provedeme pomocí místní nabídky. | Skrýt složky Uložit  Storno                                        |

# Využití šablony kusovníku

Šablonu volíme při vkládání kusovníku do výkresu

v nabídce "PropertyManageru".

| Kusovník ?                    | Volba šablony<br>kusovníku. |
|-------------------------------|-----------------------------|
| Šablona tabulky \$   Kusovník | 8                           |

# Šablony kusovníků – příklad k procvičení

Vytvořte šablonu kusovníku dle následující předlohy. :

| <b>+</b> 73 | A    | B 🛛                                        | С           | D        | E   | F     |
|-------------|------|--------------------------------------------|-------------|----------|-----|-------|
| ،<br>ه      |      | PŘÍRUBA ZASLEPOVACÍ KR 90-15 ČSN 425510.11 | SW-18-19-01 | 11 320   | 1   | 0.44  |
| <b>1</b> 7  | Č.P. | NÁZEV - ROZMĚRY - NORMA                    | Č. VÝKRESU  | MATERIÁL | MN. | HMOT. |

Rozměry tabulky a vlastnosti jednotlivých sloupců vhodně volte. Celkovou šířku upravte dle použitého popisového pole. Poté šablonu uložte na svůj síťový disk pod názvem "Kusovník.sldbomtbt".

#### Použité zdroje

Pro tvorbu digitálního učebního materiálu byl použit následující software:

Microsoft Office PowerPoint 2007 SP3 MSO, Microsoft Corporation. SolidWorks 2013 SP4.0, studijní edice pro školní rok 2013-2014, Dassault Systemes. Výstřižky 6.1.7601, Microsoft Corporation.